# **SABIO-RK User Interface**

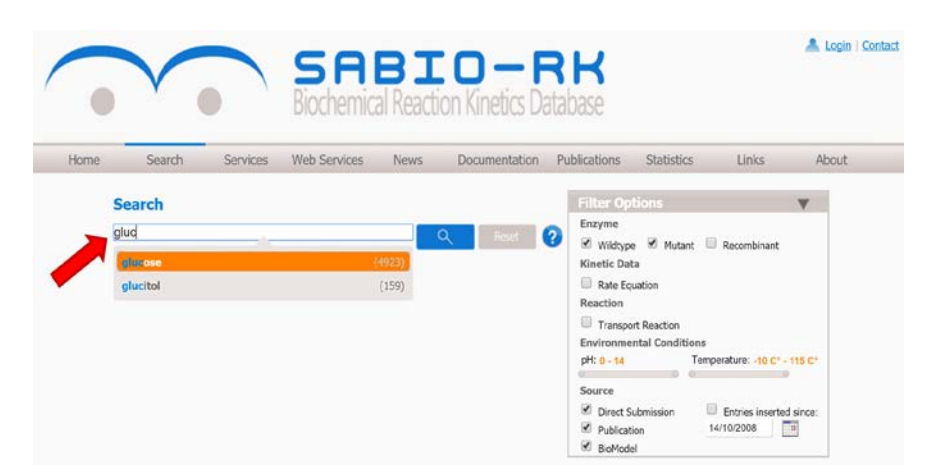

The **Search** field offers free text search. The complete word (no fragments) inserted in this field will be searched in the entire database's content, including comments.

The auto completion function makes suggestions and indicates how many results (entries) are in the database for the distinct search terms. Queries can be modified by using the following syntax in the **Search** field:

| Search                                                               | Result                                                                                                    |  |  |  |  |  |  |  |
|----------------------------------------------------------------------|----------------------------------------------------------------------------------------------------|--|--|--|--|--|--|--|
| rattus liver                                                         | entries containing both terms rattus and liver                                                                                                    |  |  |  |  |  |  |  |
| rattus AND liver                                                     |                                                                                                    |  |  |  |  |  |  |  |
| (rattus OR liver)                                                    | entries containing either the term rattus or liver                                                                                                    |  |  |  |  |  |  |  |
| (rattus OR human) AND liver                                          | entries containing the term liver and either rattus or human                                                                                                    |  |  |  |  |  |  |  |
| "homo sapiens"                                                       | entries containing both terms homo and sapiens in the exact order                                                                                                    |  |  |  |  |  |  |  |
| ratt*<br>*kinase                                                     | wildcard search for more than one character<br>entries containing terms starting with <i>ratt</i> (e.g. Rattus norvegicus) or<br>ending with <i>kinase</i> (e.g. Hexokinase)                                                         |  |  |  |  |  |  |  |
| "mammalia (NCBI)" NOT "homo sapiens"<br>"liver (BTO)"                | entries for all organisms of class <i>mammalia</i> (based on NCBI taxonomy)<br>but not for <i>homo sapiens</i><br>entries for tissue <i>liver</i> including all tissue sub-parts and cell lines (based<br>on BRENDA Tissue Ontology) |  |  |  |  |  |  |  |
| Substrate:ATP                                                        | entries with reactions containing substrate <i>ATP</i> similar queries for specific attributes can be defined by using all other database attributes (see <b>Advanced Search</b> )                                                   |  |  |  |  |  |  |  |
| Substrate:ATP AND Substrate:Pyruvate<br>Substrate:(ATP AND Pyruvate) | entries with reactions containing both ATP and Pyruvate as substrates                                                                                                    |  |  |  |  |  |  |  |
| Year:[1990 TO 2012]                                                  | entries with publication years between 1990 and 2012                                                                                                    |  |  |  |  |  |  |  |

More specific queries can additionally be defined by the Advanced Search.

| Но    | me Search                                                                                                    | Services Web Service                                | s News                              | Documentation | Publications | Statistics Lin                                                                           | nks About                                                                       |
|-------|----------------------------------------------------------------------------------------------------|-----------------------------------------------------|-------------------------------------|---------------|--------------|------------------------------------------------------------------------------------------|---------------------------------------------------------------------------------|
|       | 51                                                                                                    |                                                     |                                     |               |              | Filter Options                                                                           | Ŧ                                                                               |
| 7     | Advan                                                                                                    | ced Search                                          |                                     | Q Reset       | 0            | Enzyme<br>Wildtype Mu<br>Kinetic Data<br>Rate Equation<br>Reaction                       | tant 🗌 Recombinant                                                              |
| ND ~  | ECNumber                                                                                                    | 2.7.1.                                              |                                     | Add & Search  |              | Transport Reaction                                                                       |                                                                                 |
|       | SabioReactionID<br>Signalling Modification<br>Signalling Event<br>Compound<br>AnyRole<br>Substrate<br>Product<br>Inhibitor<br>Catalyst | 2.7.1.1<br>2.7.1.3<br>2.7.1.4<br>2.7.1.8<br>2.7.1.5 | (726)<br>(42)<br>(36)<br>(3)<br>(3) |               |              | Environmental Cond<br>pH: 0-14<br>Source<br>Direct Submission<br>Publication<br>BioModel | Itions<br>Temperature: -10 C* - 118 C*<br>Entries inserted since:<br>14/10/2008 |
| Entry | Colactor<br>Activator<br>OtherModifier<br>SabioCompoundID<br>InChI<br>Enzyme                                                           | sual Search (beta)                                  |                                     |               |              |                                                                                          |                                                                                 |

To restrict search terms to specific attributes also the **Advanced Search** can be used. First an attribute from the list has to be selected. Then while typing terms a selection list with suggestions will appear containing the number of database entries related to them. Select a term from the list and click the **Add & Search** button to start the search. Wildcard search is not possible for the advanced search, the exact search term is needed.

Searches with different terms for the same attribute is possible using the OR boolean operator. For the specific attributes *Tissue* and *Organism* an ontology-based search can be defined by selecting terms with additional information (*BTO*) or (*NCBI*). By selecting BTO terms the search will include all subclasses of this term based on the BRENDA Tissue Ontology (http://bioportal.bioontology.org/ontologies/1005). By selecting NCBI terms the search will include all subclasses of this term based on the NCBI Organism Taxonomy (http://www.ncbi.nlm.nih.gov/taxonomy).

Time periods of publications in attribute Year can be defined:

| >1990<br><1990 | entries with publication years from 1990 until today |
|----------------|------------------------------------------------------|
|                | entries with publication years up to 1990            |

Queries can be specified additionally by setting different filters using the **Filter Options** box.

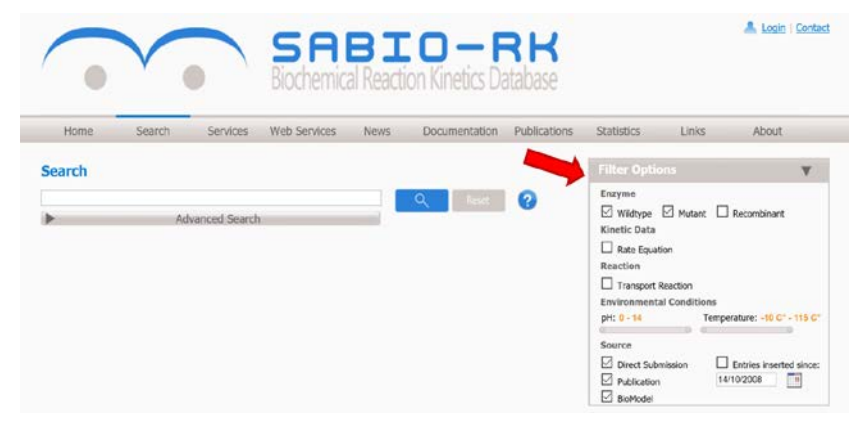

There are filters for the enzyme/protein. By default all entries containing Wildtype or Mutant proteins are displayed. By disabling one of these criteria only wildtype or only mutant data will be displayed. Selecting Recombinant will restrict the search output to entries resulting from experiments conducted with recombinant proteins.

Selecting the Rate Equation filter will display only data entries with a kinetic rate equation. Accordingly, selecting the Transport Reaction filter will restrict the search result to transport reactions.

Environmental conditions (pH value, Temperature) can be specified by moving the slider buttons to select a range.

Additionally the source of the data (Direct Submission, Publication, or BioModel (Model upload via SBML)) and the time of data insertion can be used to restrict the search.

## **Entry View**

The search result is represented by default in the **Entry View**, which is a table containing overview information of the database entries sorted by Sabio EntryID. The content of the table columns can be re-sorted by clicking on the column headers.

The number of entries per page can be varied.

| Kinetic | Paastian                                                                                                |          | Enzyme           |            | Tircuo               | Oreanism     | Parameter                  | Envir | onment | add to |
|---------|----------------------------------------------------------------------------------------------------|----------|------------------|------------|----------------------|--------------|----------------------------|-------|--------|--------|
| data    | Reaction                                                                                                | ECNumber | Protein          | Variant    | Tissue               | organism     | concentration)             | ۰c    | рН     | cart?  |
|         | NAD+ + D-Glyceraldehyde<br>3-phosphate + Phosphate =<br>NADH + H+ + 3-Phospho-<br>D-glyceroyi phosphate | 1.2.1.12 | <u>P04406</u>    | ? wildtype | lung P               | Homo sapiens | Hill coefficient<br>S_half |       |        |        |
|         | NAD+ + D-Glyceraldehyde<br>3-phosphate + Phosphate =<br>NADH + H+ + 3-Phospho-<br>D-glyceroyl phosphate | 1.2.1.12 | <u>P04406</u>    | 🤊 wildtype | lung. 🕫              | Homo saplens | Hill coefficient<br>S_half |       |        |        |
|         | D-Glyceraldehyde<br>3-phosphate + Phosphate +<br>NAD+ = H+ + NADH +<br>Glycerate 1,3-bisphosphate       | 1.2.1.12 | <u>P04406</u>    | ? wildtype | erythrocyte. 7       | Homo sapiens | Kd<br>Km<br>Vmax           | 23.0  | 8.6    |        |
|         | ATP + 3-Phospho-D-glycerate<br>= ADP + 3-Phospho-<br>D-glyceroyl phosphate                              | 2.7.2.3  | P00558           | 7 mutant   | muscle 🤿             | Homo sapiens | Km<br>Vmax                 | 30.0  | 7.6    |        |
|         | ATP + 3-Phospho-D-glycerate<br>= ADP + 3-Phospho-<br>D-glyceroyl phosphate                              | 2.7.2.3  | <u>P00558</u>    | 7 mutant   | muscle 🤊             | Homo sapiens | Km<br>Vmax                 | 30.0  | 7.6    |        |
|         | ATP + 3-Phospho-D-glycerate<br>= ADP + 3-Phospho-<br>D-glyceroyl phosphate                              | 2.7.2.3  | P00558           | 🕈 wildtype | muscle *P            | Homo sapiens | Km<br>Vmax                 | 30.0  | 7.6    |        |
|         | ATP + 3-Phospho-D-glycerate<br>= ADP + 3-Phospho-<br>D-glyceroyi phosphate                              | 2.7.2.3  | P00558           | 7 wildtype | muscle <sup>41</sup> | Homo sapiens | Km<br>Vmax                 | 30.0  | 7.6    |        |
|         | ATP + D-Fructose<br>6-phosphate = ADP +<br>D-Fructose 1,6-bisphosphate                                  | 2.7.1.11 | P47857<br>P12382 | n wildtype | liver 🕫              | Mus musculus | IC50<br>Vmax               | 30.0  | 7.45   |        |

Detailed information is given in the single database entries which can be displayed by clicking on the blue triangle to open an entry. Alternatively all entries can be opened at once by selecting "expand all displayed entries".

| Entry View  | Read        | tion View              | Visual Search            | (beta)     |               |        |          |        |          |            |                             |              |                  |         |        |                 |
|-------------|-------------|------------------------|--------------------------|------------|---------------|--------|----------|--------|----------|------------|-----------------------------|--------------|------------------|---------|--------|-----------------|
|             |             |                        |                          | -          |               |        |          |        |          |            |                             |              |                  |         |        |                 |
| Total numb  | er of kinet | ic law entries         | found: 1494              |            | spand all dis | played | entries  |        |          |            |                             |              |                  | andau n |        | atrice per page |
| PTEVIOUS 1  | 1 9 10      | 11 12 13 1             | 15 10 17                 | 1860       | rvext         | _      |          |        |          |            |                             |              | 0                | steak 5 | (D ~ C | annes per pop   |
|             |             |                        |                          |            |               |        |          | Enzy   | rme      |            |                             |              | Parameter        | Envir   | onment | Add to          |
| Kinetic     |             |                        | Reaction                 |            |               |        |          |        |          |            | Tierre                      | Organism     | (hesides         |         |        | export          |
| data        |             |                        | Reaction                 |            |               |        |          |        |          |            | TISSUE                      | Organism     | (Desides         |         |        | cart?           |
|             |             |                        |                          |            |               | E      | CNumber  | Prot   | tein     | Variant    |                             |              | concentration)   | °C      | pH     |                 |
|             | NAD+ +      | D-Glycerald            | labuda 3-nh              | osobate -  | + Ebornhati   |        |          |        |          |            |                             |              | Hill coefficient |         |        |                 |
|             |             | No. of Street          | and a D al               |            |               | 1      | .2.1.12  | P044   | 406. 7   | wildtype   | lung 🖓                      | Homo sapiens | C helf           |         |        |                 |
| _           | RADH +      | n+ + 3-PR              | vabuo-n-ĝi               | ceroyi pri | ospnate       |        |          |        |          |            |                             |              | 5_nair           |         |        |                 |
|             |             |                        |                          |            |               |        |          |        | Entry    | ID: 2700   | •                           |              |                  |         |        |                 |
| Genera      | l infor     | nation                 |                          |            |               |        |          |        |          |            |                             |              |                  |         |        |                 |
| Organis     | m           |                        | Homo say                 | iens       |               |        |          |        |          |            |                             | -            |                  |         |        |                 |
| Tissue      |             |                        | ung 🗇                    |            |               |        |          |        |          |            |                             | 1            |                  |         |        |                 |
| EC Class    | 5           |                        | 1.2.1.12                 |            |               |        |          |        |          |            |                             |              |                  |         |        |                 |
| SABIO r     | eaction     | id i                   | 7844                     |            |               |        |          |        |          |            |                             |              |                  |         |        |                 |
| Variant     |             | -                      | wildtype                 |            |               |        |          |        |          |            |                             | -            |                  |         |        |                 |
| Experim     | ient Typ    | e                      | n vitro                  |            |               |        |          |        |          |            |                             | -            |                  |         |        |                 |
| Pathway     |             |                        | Carbon fix<br>Glucolusis | ation in   | photosyn      | thetic | organis  | ms     |          |            |                             |              |                  |         |        |                 |
| r a china a |             |                        | Glycolysis.              | Glucone    | ogenesis      |        |          |        |          |            |                             |              |                  |         |        |                 |
| Event D     | escripti    | on                     |                          |            |               |        |          |        |          |            |                             | 1            |                  |         |        |                 |
| Substra     | ates        |                        |                          |            |               |        |          |        |          |            |                             | 1            |                  |         |        |                 |
| name        |             |                        |                          |            |               |        | locat    | tion   |          | comme      | int                         | -            |                  |         |        |                 |
| D-Glyce     | raldehy     | de 3-phosp             | hate                     |            |               |        |          |        |          | -          |                             |              |                  |         |        |                 |
| Phospha     | ate         |                        |                          |            |               |        |          |        |          | -          |                             |              |                  |         |        |                 |
| NAD+        |             |                        |                          |            |               |        |          |        |          | -          |                             |              |                  |         |        |                 |
| Produc      | ts          |                        |                          |            |               |        |          |        |          |            |                             |              |                  |         |        |                 |
| name        |             |                        |                          |            |               |        | loc      | ation  |          | comm       | ent                         |              |                  |         |        |                 |
| NADH        |             |                        |                          |            |               |        |          |        |          | -          |                             |              |                  |         |        |                 |
| <u>H+</u>   |             |                        |                          |            |               |        |          |        |          | -          |                             | _            |                  |         |        |                 |
| 3-Phosp     | ho-D-gl     | yceroyi ph             | osphate                  |            |               |        | -        |        |          |            |                             |              |                  |         |        |                 |
| Modifie     | ers         |                        |                          |            |               |        |          |        |          |            |                             |              |                  |         |        |                 |
| name        |             |                        |                          |            | loc           | ation  | effect   |        | comn     | tent pro   | tein                        |              |                  |         |        |                 |
|             |             | 2 shareha              | he debude                |            |               |        |          | _      |          | con        | nplex                       | -            |                  |         |        |                 |
| (phosph     | orvlatir    | -3-phospha<br>(Enzyme) | ite denyar<br>:)         | ogenase    | · .           |        | Catalyst | .      | -        | (60        | <u>4406</u> ¬ <b>?</b> )*4; |              |                  |         |        |                 |
|             |             | also debel             | /                        |            |               | _      |          | · ·    |          |            |                             | -            |                  |         |        |                 |
| Enzymo      | Un          | ProtKB                 | 10                       | name       | mol w         | alaht  | (kDa)    |        | dev      | lation (   | kDa)                        | -            |                  |         |        |                 |
| subunit     | PO          | 4406                   |                          |            | 1101. 11      | ayac   | (100)    |        |          | THE OTHER  |                             | -            |                  |         |        |                 |
| complex     | < -         | 1100                   |                          |            | -             |        |          |        |          |            |                             | -            |                  |         |        |                 |
| Finatio     | 1.0.00      |                        |                          |            |               |        |          |        | <u> </u> |            |                             | i i          |                  |         |        |                 |
| Kinetic     | type        |                        | formula                  |            |               |        |          |        | 200      | otation    |                             | -            |                  |         |        |                 |
| Hill Coo    | perativi    | ty                     | (Vmax*                   | 5^n)/(S    | half^n+S      | ^n)    |          |        | SBO      | :0000192   | -P                          | -            |                  |         |        |                 |
| Barama      | ter         |                        |                          |            |               |        |          |        | -        |            |                             | 1            |                  |         |        |                 |
| name        | type        |                        | species                  | sta        | rt val.       | end    | val.     | devis  | at.      | lunit le   | omment                      | -            |                  |         |        |                 |
| s           | conce       | ntration 1             | NAD+                     |            |               | -      |          |        |          |            |                             | -            |                  |         |        |                 |
| n           | Hill co     | efficient '            | NAD+                     |            | 1.            | 5      |          | -      |          |            |                             | -            |                  |         |        |                 |
| S_half      | S half      | ( -P                   | NAD+                     |            | 0.2           | 6      |          | -      |          | mM-        |                             | 1            |                  |         |        |                 |
| Vmax        | Vmax        | -9                     | -                        |            |               | -      |          | -      |          |            |                             | 1            |                  |         |        |                 |
| Experie     | mental      | condition              | 6                        |            |               | -      |          |        |          |            |                             | ī            |                  |         |        |                 |
|             |             | start value            | -                        |            |               | nd va  | lue      |        |          | lu         | init                        | -            |                  |         |        |                 |
| buffer      |             | 50 mM Trie             | thanolam                 | ine, 5 m   | M EDTA,       | 0 mM   | MgCI2    |        |          |            |                             | 1            |                  |         |        |                 |
| commer      | nt I        | buffer com             | position is              | taken f    | rom PubN      | edID:  | 141884   | 77     |          |            |                             | 1            |                  |         |        |                 |
| Genera      | l comm      | ent                    |                          |            |               |        |          |        |          |            |                             | -            |                  |         |        |                 |
| WI38VA      | 13A cel     | ls. SV-40 t            | ransforme                | d          |               |        |          |        |          |            |                             | -            |                  |         |        |                 |
| Peters      |             |                        |                          |            |               |        |          |        | -        |            |                             | i i          |                  |         |        |                 |
| title       | nce         |                        |                          |            | author        |        | earlion  | rnal v | alum     |            | PubMed                      | -            |                  |         |        |                 |
| A comp      | arative     | study of so            | me of the                |            | autor         | - *    |          |        | -1410    | - progress | . apried                    | 1            |                  |         |        |                 |
| enzyme      | s involv    | ed in gluco            | se metab                 | olism of   | Dunaway       | GA .   | 971 Can  | cer a  | 1        | 1418-2     | 1 4328735                   | 9            |                  |         |        |                 |
| human       | diploid a   | and SV40-t             | ransforme                | d          | Jr, Smith     | EC     | Res      | ľ      | -        | 1410.2     | 1260723                     | 1            |                  |         |        |                 |
| Inuman i    |             | cens                   |                          |            |               | _      |          |        |          | _          |                             |              |                  |         |        |                 |

SABIO-RK offers details about the Reaction, Organism, Enzyme, Pathway and Compound of an entry which are shown in additional pop-up windows after clicking on the appropriate term.

These Details are partially interlinked, and contain additionally links to external databases, e.g., clicking on the Reaction (in the Entry View or in the Reaction View) opens the Reaction Details containing the SABIO ReactionID, Stochiometric Equation, Substrates, Products, Enzymes known to catalyze this reaction, Pathways and links to external databases.

|                       |                                                                                                    |                                                         |                                                                                                    | SABIO-R     |
|-----------------------|----------------------------------------------------------------------------------------------------|---------------------------------------------------------|----------------------------------------------------------------------------------------------------|-------------|
| eaction Details       |                                                                                                    |                                                         |                                                                                                    |             |
| eacting 10            | 7644                                                                                                    |                                                         |                                                                                                    |             |
| tochiometric Equation | D-Gyceraldehode 3-phose                                                                                                    | hate + Phosphate + MAD+ <-> NADH + H+ + 3-Phospho-D-dur | ero/ shosshate                                                                                                    |             |
|                       | NAD+                                                                                                    |                                                         |                                                                                                    |             |
| ubstrates             | D-Gyomaldehede 3-photo                                                                                                    | hato                                                    |                                                                                                    |             |
|                       | NACKI NACKI                                                                                                    |                                                         |                                                                                                    |             |
| roducts               | He                                                                                                    |                                                         |                                                                                                    |             |
|                       | 3 Phototro D-phyteroxil phy                                                                                                    | ndute                                                   |                                                                                                    |             |
|                       | EC Norsher                                                                                                    | in Organism                                             | UniProtX8 Link                                                                                                    | PubHodID    |
|                       | 17.1.12                                                                                                    | Entamosta histolytica                                   | UnEnts3 9                                                                                                    | 15794763 19 |
|                       | 1,2,1,12                                                                                                    | Geobacilius stearothermiphilus                          | Unifratsit 19                                                                                                    | 10799425 -9 |
|                       | 12.1.12                                                                                                    | Homo sapiens                                            | UnExcite 1                                                                                                    | 1295515 19  |
|                       | 1.2.1.12                                                                                                    | Homo sapiona                                            | Uniferences 19                                                                                                    | 4329735 19  |
|                       | 1.2.1.12                                                                                                    | Jacoka priestalis                                       | UniPostA P                                                                                                    | 8547342 -9  |
|                       | 12.1.32                                                                                                    | Lactococcus lactis subsp. cremoria                      | UniProteit 19                                                                                                    | 11559999 4  |
|                       | 12.1.12                                                                                                    | Lactococcus lactis subsp. cremoris                      | Unitration -P                                                                                                    | 2025452 -9  |
|                       | 1.2.1.12                                                                                                    | Lactococcus lactis subsp. lectis.                       | Unifratility 19                                                                                                    | 10937934 19 |
|                       | 1.2.1.32                                                                                                    | Lactococcus lactis subsp. lactis                        | UniProteit 19                                                                                                    | 11395443 ** |
|                       | 1.2.1.12                                                                                                    | Lactococcus lactis subsp. lactis                        | UniProteit (P                                                                                                    | 9200977 9   |
|                       | 1.7.1.12                                                                                                    | Mue musculue                                            | UniPrototil 19                                                                                                    | 10339623 ** |
|                       | 1.2.1.12                                                                                                    | Mus musculus                                            | UniFrancis 19                                                                                                    | 14114000 19 |
|                       | 1.2.1.12                                                                                                    | Mus musculus                                            | UniPotes 1                                                                                                    | 18721135 1  |
| aymes known to        | 1.2.1.12                                                                                                    | Oncorhynchus mykiss                                     | UniProtKB 19                                                                                                    | 4522902 10  |
| wrated information)   | 1.2.1.12                                                                                                    | Oryctologus cuniculus                                   | Particos 7                                                                                                    | 4353270 19  |
|                       | 1.2.1.12                                                                                                    | Plasmodium falciparum                                   | Un Proteit - P                                                                                                    | 25693925 19 |
|                       | 12132                                                                                                    | Rattus norvegicus                                       | 101/51055 ·P                                                                                                    | 20092392 9  |
|                       | 1.2.1.12                                                                                                    | Saccharomyces cerevisiae                                | UniProteit 19                                                                                                    | : *         |
|                       | 1.2.1.12                                                                                                    | Saccharomyces cerevisiae                                | Unifrantia 19                                                                                                    | 1149170 9   |
|                       | 1.2.1.12                                                                                                    | Saccharomyces cerevisiae                                | UniProteit 19                                                                                                    | 4353270 -9  |
|                       | 12.1.12                                                                                                    | Spinacia oleracea                                       | Unifritos 1                                                                                                    | 202224 -9   |
|                       | 1.2.1.32                                                                                                    | Streptococcus mutans                                    | MiniFrankik -W                                                                                                    | 32103 **    |
|                       | 12132                                                                                                    | Streptomyces annae                                      | United at the second second se | 8822490 -9  |
|                       | 1,2,1,32                                                                                                    | Zymomonas mobilis                                       | UniCratical -9                                                                                                    | 2025243 -9  |
|                       | 1.2.1.33                                                                                                    | Spinacia oleracea                                       | Uniformit - P                                                                                                    | 12793828 19 |
|                       | 1.2.1.33                                                                                                    | Spinacia oleracea                                       | UniFrat/3 -1                                                                                                    | #554310 -9  |
|                       | 12159                                                                                                    | Bacillus subtilis                                       | University 4                                                                                                    | 10799421 19 |
|                       | 1.2.1.59                                                                                                    | Hethandhemus fervidus                                   | UniFranks /#                                                                                                    | 3569291 19  |
|                       | 12.159                                                                                                    | Synechocystia sp.                                       | Uniference 4                                                                                                    | 9726260 -9  |
| Cways                 | Gassivali denisal<br>Gasten fusion in shoten<br>Gasten/Gastenenen                                                                                                    | State organism                                          |                                                                                                    |             |
| dernal Links          | and the second second second                                                                                                    |                                                         |                                                                                                    |             |
|                       | and the second second se |                                                         |                                                                                                    |             |

## **Reaction View**

In addition to the **Entry View** table there is the **Reaction View** table which groups the entries based on the biochemical reaction.

In the Entry and in the Reaction View data can be exported in spreadsheet, SBML or BioPAX format. Entries can be selected either by clicking the checkbox at the end of each entry row in the overview table or by clicking the checkbox in the last column header to select all displayed entries per page (see also **Data Export**).

| Entry View              | Reaction View Visual Search (beta)                                                          |               |                                                                   |                      |                        |
|-------------------------|---------------------------------------------------------------------------------------------|---------------|-------------------------------------------------------------------|----------------------|------------------------|
| There are 1<br>1 2 Next | 406 entries in 23 reaction(s) matching your query                                           | ayed reaction | entries<br>d                                                      | isplay 15 -          | reactions per page     |
| Kinetic<br>data         | [Sabio ID]: Reaction                                                                        | Kegg<br>ID    | Visualization<br>(Please allow pop-up windows<br>in your browser) | Number of<br>Entries | Add to<br>export cart? |
|                         | (1): alpha-D-Glucose 6-phosphate = beta-D-Fructose 6-phosphate                              | R02740        | Click here to view visualization                                  | э                    |                        |
|                         | [10]: ATP + alpha-D-Glucose = ADP + alpha-D-Glucose<br>6-phosphate                          | R01786 7      | Click here to view visualization                                  | 4                    |                        |
|                         | [1113]: ATP + D-Fructose 6-phosphate - ADP + D-Fructose<br>1,6-bisphosphate                 | R00756. 77    | Click here to view visualization                                  | 225                  |                        |
|                         | [1123]: D-Glucose 6-phosphate = D-Fructose 6-phosphate                                      | 800771 7      | Click here to view visualization                                  | 187                  |                        |
|                         | [1338]: D-Fructose 1,6-bisphosphate = D-Glyceroldehyde<br>3-phosphate + Glycerone phosphate | 801068 7      | Click here to view visualization                                  | 51                   |                        |
|                         | [22]: UTP + D-Fructose 6-phosphate = UDP + D-Fructose<br>1,6-bisphosphate                   | R00769 7      | Click here to view visualization                                  | 24                   |                        |
|                         | [23]: CTP + D-Fructose 6-phosphate = CDP + D-Fructose<br>1,6-bisphosphate                   | R00767. 7     | Click here to view visualization                                  | 24                   |                        |
|                         | [24]: ITP + D-Fructose 6-phosphate = IDP + D-Fructose<br>1,6-bisphosphate                   | R00270. 🐨     | Click here to view visualization                                  | 22                   |                        |
|                         | [274]: D-Fructose 1-phosphate = Glycerone phosphate +<br>D-Glyceraldehyde                   | H02568 - P    | Click here to view visualization                                  | 22                   |                        |

To get a quick impression about a certain reaction and to understand the connections between reaction, enzymes, organisms, and tissues a visualization is available.

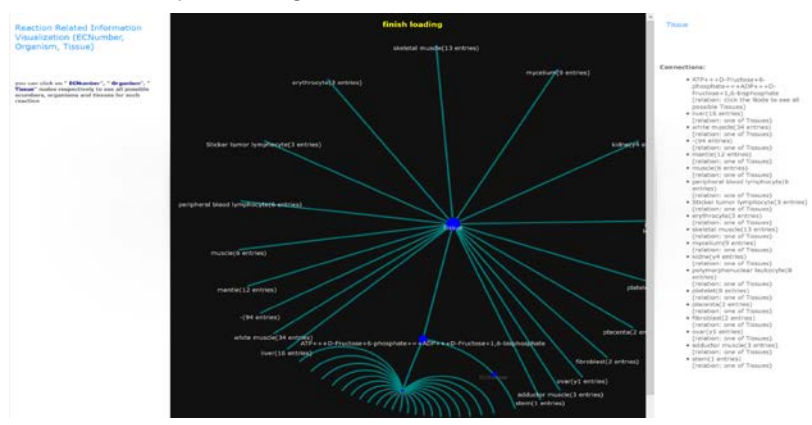

## **Visual Search**

Finally **Visual Search** gives an visual overview of the Search Result together with the opportunity to confine the search, e.g. to an organism, a tissue or a special kind of kinetic parameter or kinetic rate law.

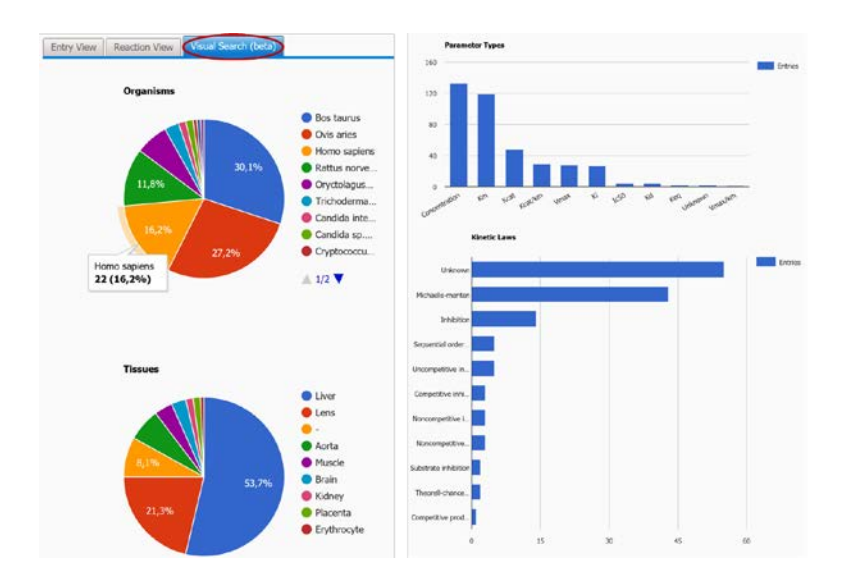

## Data Export

To export data in SBML, BioPAX, or spreadsheet format entries can be selected either in the **Entry View** or **Reaction View** by clicking the checkbox at the end of each entry row in the overview table or by clicking the checkbox in the last column header to select all displayed entries per page.

|                                     |                                                                                                    | <b>S</b><br>Bioche        | <b>R B</b><br>emical R | E I C             | D — F<br>Kinetics Da | RH            |                                                                                                    |               | Entries to f                                           | n. Contac<br>Export:<br>3 =                |
|-------------------------------------|----------------------------------------------------------------------------------------------------|---------------------------|------------------------|-------------------|----------------------|---------------|----------------------------------------------------------------------------------------------------|---------------|--------------------------------------------------------|--------------------------------------------|
| Home                                | e Search Services                                                                                       | Web Serv                  | rices N                | levs D            | ocumentation         | Publications  | Statistics Lini                                                                                                    | la 📢          | Abou                                                   | t.                                         |
| Search                              |                                                                                                    |                           |                        |                   |                      |               | Filter Options                                                                                                    |               |                                                        | v                                          |
| glycolyski<br>Entry Vi<br>Total nun | a dassical<br>Advanced Scarr<br>Reaction View Visual S<br>aber of kinetic law entries found:            | h<br>earch (beta)<br>1496 |                        |                   | Feat                 | 0             | Exzyme<br>versyne<br>here Equation<br>Reaction<br>Reaction<br>Reaction<br>Environmental Condit<br>pt 3 - 16<br>Source<br>Deet Sutmission<br>Mathicale | ions<br>Tempe | Recombinan<br>rature: -10 0<br>Entries inse<br>16/2008 | x<br>P - est C <sup>1</sup><br>read since: |
| Vinatic                             | - 9 10 11 12 13 <b>14</b> 15 15 17 18 . 0                                                               | o nex                     | Enzyme                 |                   |                      |               | Parameter                                                                                                    | Environment   |                                                        | Add to                                     |
| data                                | Reaction                                                                                                | ECNumber                  | Protein                | Variant           | Tissue               | Organism      | (besides concentration)                                                                                                    | °C            | pH                                                     | cart?                                      |
| •                                   | NAD+ + D-Glyceraldehyde<br>3-phosphate + Phosphate =<br>NADH + H+ + 3-Phospho-D-<br>glyceroyl phosphate | 1.2.1.12                  | P04406                 | *wildtype         | lung. *              | Homo sapiens  | Hill coefficient<br>S_half                                                                                                    |               |                                                        | 0                                          |
|                                     | NAD+ + D-Glyceraldehyde<br>3-phosphate + Phosphate =<br>NADH + H+ + 3-Phospho-D-<br>glyceroyl phosphate | 1.2.1.12                  | P04406                 | <b>P</b> wildtype | lung '7              | Homo sapiens  | Hill coefficient<br>S_helf                                                                                                    |               |                                                        |                                            |
|                                     | D-Glyceraldehyde<br>3-phosphate + Phosphate +<br>NAD+ = H+ + NADH +<br>Glycerate 1,3-bisphosphate       | 1.2.1.12                  | P04406                 | * wildtype        | erythrocyte.         | PHomo saplens | Kd<br>Km<br>Vmax                                                                                                    | 23.0          | 8.6                                                    |                                            |
|                                     | ATP + 3-Phospho-D-glycerate<br>= ADP + 3-Phospho-D-<br>glyceroyl phosphate                              | 2.7.2.3                   | P00558                 | mutant            | muscie, 7            | Homo sapiens  | Km<br>Vmax                                                                                                    | 30.0          | 7.6                                                    | Ø                                          |

Selected entries are stored in the **Export Cart** ("Entries to Export") and the total number of selected entries is given. By clicking on "Entries to Export" a table gives an overview about selected entries for export in SBML, BioPAX or spreadsheet format. Single entries can be removed afterwards from the export table by checking them and clicking on the remove button.

| Entry<br>ID | metics data                     | s                              | elected Reactio  | n          |                | Organism        | Tissue      | Kinetic law<br>type   | View<br>details | Remove<br>entry<br>(Select<br>all: |
|-------------|---------------------------------|--------------------------------|------------------|------------|----------------|-----------------|-------------|-----------------------|-----------------|------------------------------------|
| 27001 D-G   | ilyceraldehyde<br>spho-D-glycer | 3-phosphate -<br>ovl phosphate | + Phosphate + NA | D+ <-> NA  | DH + H+ + 3-   | Homo<br>sapiens | lung        | Hill<br>Cooperativity | -               |                                    |
| 2723 D-G    | ilyceraldehyde<br>hosphate + N  | 3-phosphate -<br>ADH + H+      | Phosphate + NA   | D+ <-> Ghy | vcerate 1,3-   | Homo<br>sapiens | erythrocyte | Michaelis-<br>Menten  |                 | 0                                  |
| 27402 ATP   | + 3-Phospho-                    | -D-glycerate <                 | -> ADP + 3-Phosp | ho-D-glyce | royl phosphate | Homo<br>sapiens | muscle      | Michaelis-<br>Menten  | -               | .0                                 |
|             |                                 |                                |                  |            |                |                 |             | remove sel            | acted Re        | actions                            |

There are three different exports methods: Write spreadsheet, SBML, and BioPAX **Write spreadsheet** allows to export the data in a table format (xls or tsv).

| •                                       | •                | Biochem                        | ical Reaction I    | (inetics Dat  | abase                    |                | Entries to Export: |
|-----------------------------------------|------------------|--------------------------------|--------------------|---------------|--------------------------|----------------|--------------------|
| Home Searc                              | n                | services Web Services          | News Do            | cumentation I | Publications Statisti    | cs Links       | About              |
| Save Excelsheet                         | M                |                                |                    |               |                          |                |                    |
| elect Colums to Expo                    | ort 🔨            |                                |                    |               |                          |                |                    |
|                                         | Add all          | 8 items selected               | Remove             | all           |                          | PERMIT         | 1                  |
| Activator                               | + -              | EntryID                        | (                  | -) Export x   |                          | Back to Result |                    |
| CellularLocation                        | +                | Reaction                       |                    | Export to     |                          |                |                    |
| Cofactor                                |                  | ECNumber                       |                    | -             |                          |                |                    |
| Enzyme Variant                          |                  | UniProtKB_AC                   |                    | -             |                          |                |                    |
| Enzymename                              | $\bigcirc$       | Tissue                         |                    | -             |                          |                |                    |
| Inhibitor                               | ¥                | Organism                       |                    | -             |                          |                |                    |
| KeggReactionID                          | +                | Temperature                    |                    | -             |                          |                |                    |
| KineticMechanisn                        | +1               | pH                             |                    | -             |                          |                |                    |
| Other Morlifier<br>Export Distinct Rows | Only             |                                |                    |               |                          |                |                    |
| review of the first 3 of                | entries          |                                |                    |               |                          |                |                    |
|                                         |                  | Sabi                           | o Excel Export Pre | view          |                          |                |                    |
| A                                       | 8                | c                              | D                  | E             | F                        | G              |                    |
| NAD+ + D-Glycer1.2                      | Number<br>2.1.12 | Enzymename<br>glyceraldehyde-3 | UniProtKB_AC       | lung          | Organism<br>Homo sapiens | Temperature    |                    |

The user can choose which entry information should be exported by selecting the columns to be exported.

As a default choice 8 items are selected (right column) which can easily be removed by clicking on the minus. To include additional columns in the export table the appropriate items on the left side should be included by clicking on the plus.

The order of the columns can easily be changed by shifting them up and down.

After finishing the selection and the order of the favored columns, which are previewed for the first 3 entries, the Export xls or Export tsv button should be pressed to execute the export.

**Write SBML** allows to export the selected entries as a model in the Systems Biology Markup Language (SBML)-format or as pdf. Different SBML versions and annotation schema could be selected and a user-defined name could be given to the SBML file.

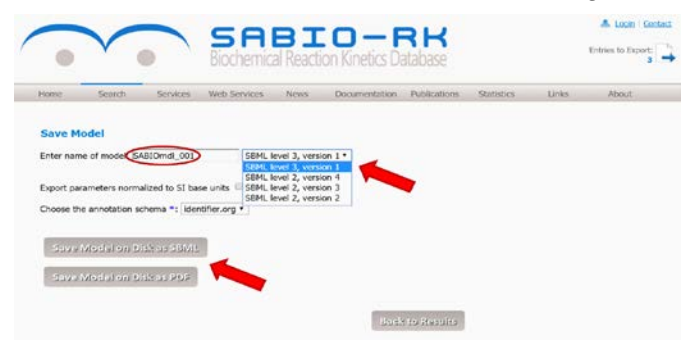

## **No Search Result**

If the **Search** did not give any results, a link to a pre-filled request form is given (see below).

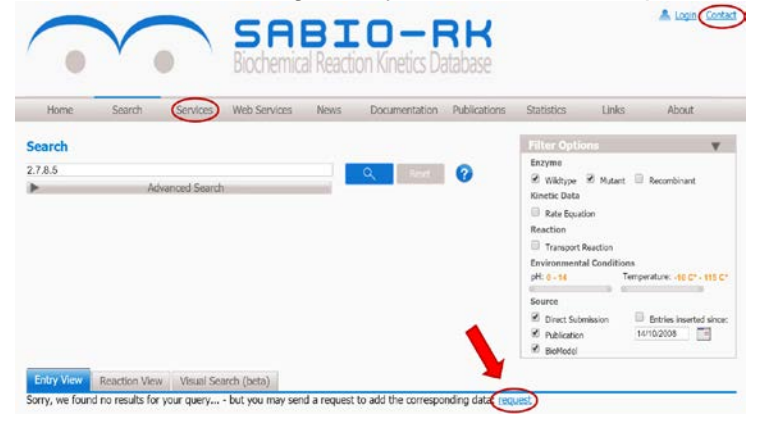

User feedback can also be given via the contact button or within Services as Request for SABIO-RK curation service. Any feedback is highly appreciated.

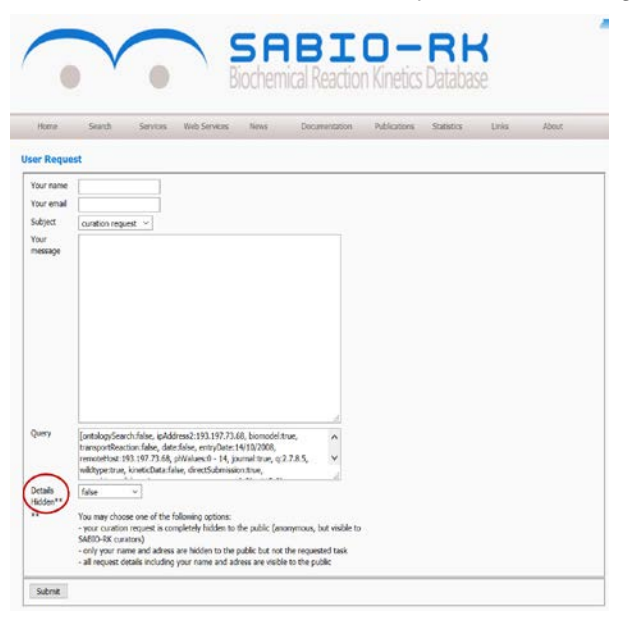

The search term is already filled in, so that the user can request, e.g., for the addition of special publications, pathways or kinetic data for the search term.

This request is for free, will be edited by a SABIO curator and shown subsequently in the Public Curation List, if the user allowed it by choosing false in the Details Hidden section.

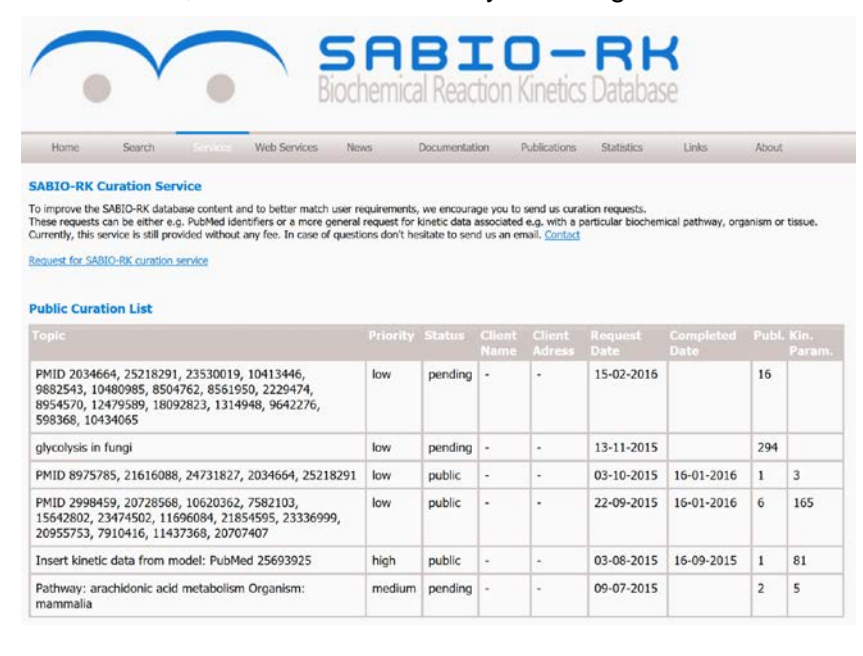